## システム情報の確認方法(Windows10)

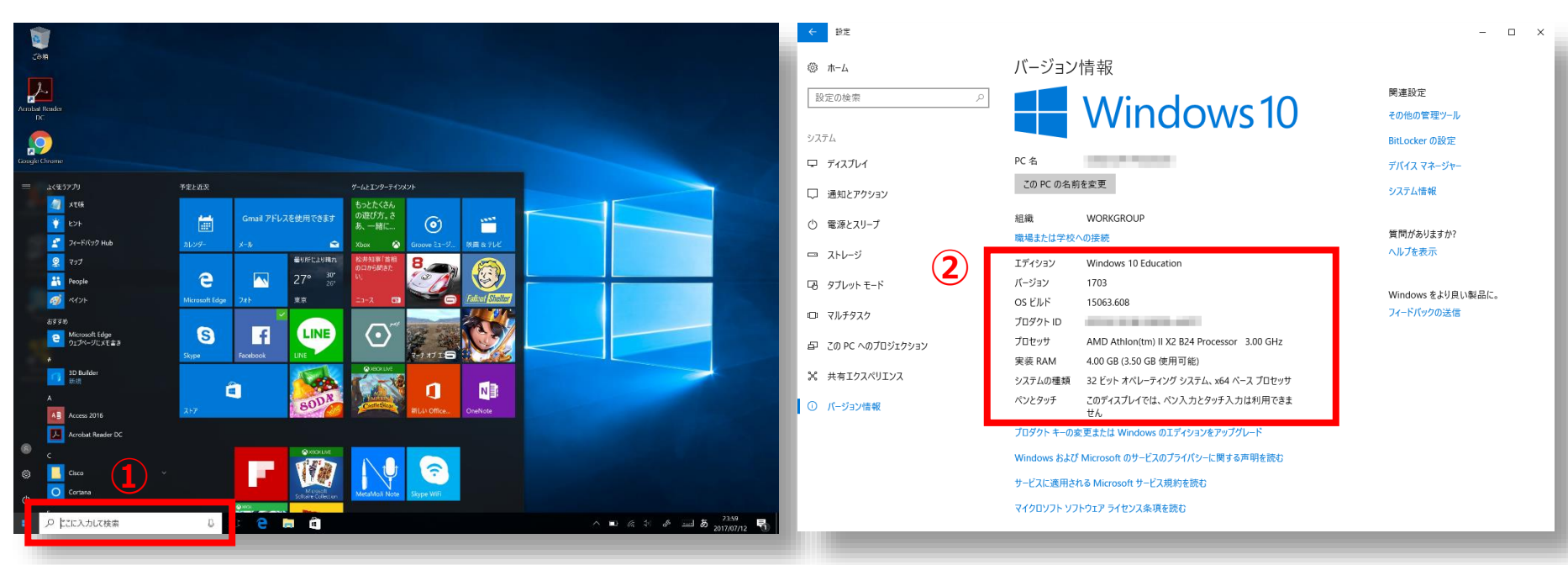

- タスクバーの検索ボックスに「情報」と入力し、[PC 情報] を選択します。
- ② システム情報が確認できます。
- [エディション] で、Windowsのバージョンと エディションが確認できます。

広島大学

- [OSビルド]で、ビルド情報が確認できます。
- [プロセッサ] で、CPUの情報を確認できます。
- [システムの種類]で、32 ビット バージョンか
  64 ビット バージョンかを確認できます。

参考:https://support.microsoft.com/ja-jp/help/13443/windows-which-operating-system

## How to Check the System Information (for Windows10)

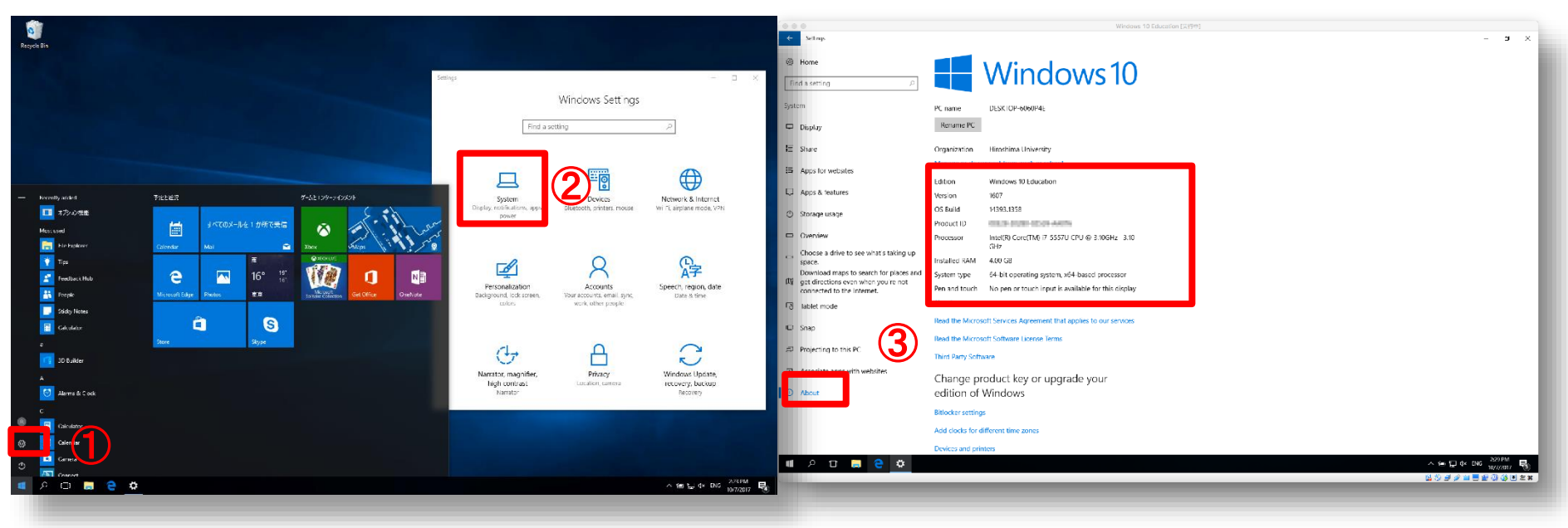

- ① Click on "Settings" in the windows menu.
- ② Select "Systems".

③ Check system information in "About menu".

HIROSHIMA UNIVERSITY

- [Edition] : version and edition of Windows OS
- [OS build]: a build number
- [Processor] CPU information
- [System type]: bit-version (32bit or 64bit)

Reference: https://support.microsoft.com/en-us/help/13443/windows-which-operating-system